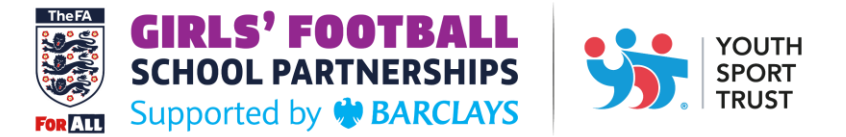

## **REGISTERING FOR THE YOUTH SPORT TRUST WEBSITE**

In order to view your membership dashboard or register for YST events you need to have a user account on our website. Multiple staff members from the same school can register on the website.

If you think you already have an account use the <u>log in page</u> or the link at the top of the log in button at the top of the main <u>www.youthsporttrust.org</u> webpage. If you are having issues logging in or cannot reset your password please contact <u>membership@youthsporttrust.org</u>.

To register for an account go to: <u>https://youthsporttrust.force.com/PortalReg</u>

| YOUTH<br>SPORT<br>TRUST |                                                                                                    | 날 0 Items Login Register<br>Well School Dashboards / Forums |
|-------------------------|----------------------------------------------------------------------------------------------------|-------------------------------------------------------------|
|                         | YOUTH<br>SPORT<br>TRUST                                                                                                    |                                                             |
| Begin Registration      |                                                                                                    |                                                             |
| Please en               | ter your email address (ideally your work email address, if you are registering<br>tell us about the jobs you do.<br>O I am student | for work purposes).                                         |
|                         | $\bigcirc$ I work at a UK school or FE/HE Institution (Teacher, Head Teach                                                          | er, etc)                                                    |
|                         | $\bigcirc$ I work for a National Governing Body of Sport (NGB)                                                                      |                                                             |
|                         | $\bigcirc$ I work for a County Sport Partnership (CSP)                                                                              |                                                             |
|                         | $\bigcirc$ I work for a Local Organising Committee (LOC)                                                                            |                                                             |

Enter your school email address and select the option which best describes your employment. Click continue.

On the next page you have the option to add a recovery email address in case you move organisations and lose access to the email you set originally.

|                           | GIRLS' FOOTBALL<br>SCHOOL PARTNERSHIPS<br>Supported by & BARCLAYS                                                                                                    | UTH<br>ORT<br>UST |
|---------------------------|----------------------------------------------------------------------------------------------------|-------------------|
| Recovery Email            |                                                                                                    |                   |
|                           | Optionally, you can provide us with an "Account Recovery" email address.<br>This will allow you to recover your Youth Sport Trust account if you ever move organisations and<br>lose access to the email address you provided to us.<br>You can use any email address as an "Account Recovery" address, but we would recommend an<br>email address that is personal to you. Some examples would be a Google email, iCloud email,<br>Hotmail email, Yahoo email, etc |                   |
| Recovery Emai<br>Optional |                                                                                                    |                   |
|                           | Back Continue                                                                                                    |                   |

## Click continue.

On the final page you'll need to fill in which school or organisation you work at, your contact details and your role. You'll also need to set a password and agree to the <u>YST privacy policy</u>.

| School Registration or FE/HE Institut | ion                                                                                                    |
|---------------------------------------|----------------------------------------------------------------------------------------------------|
|                                       | To select your school or Institution, please enter your town or partial postcode (e.g. LE22), then click the search icon to the right of this field. Alternatively, enter part of your school name (e.g. Lynwood), however we would encourage you to search by town or postcode in the first instance. PASSWORDS: At least 8 characters long and must include 3 out of these 4 character types; Uppercase letters, Lowercase letters, Numbers, Symbols. |
| Choose Institution *                  | ٩                                                                                                    |
| Email<br>First Name *                 |                                                                                                    |
| Last Name *                           |                                                                                                    |
| Phone                                 |                                                                                                    |

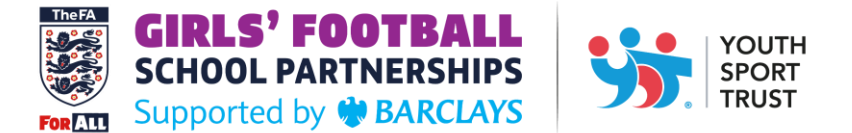

If you indicated that you work at a school you will need to search for your institution. We recommend putting the school postcode into the search tool. Click the magnifying glass and then a pop up will appear showing schools in the area. Select the correct school to continue.

| or registration of PE/HE Instituti                    |                                       |                                                                                                    |                                                                                                    |                                                                                                    |                  |
|-------------------------------------------------------|---------------------------------------|----------------------------------------------------------------------------------------------------|----------------------------------------------------------------------------------------------------|----------------------------------------------------------------------------------------------------|------------------|
|                                                       | To select your so                     | chool or Institution, please enter your town or J                                                                                                    | partial postcode (e.g.                                                                                                    |                                                                                                    |                  |
|                                                       | LE22), then school name               | https://youthsporttrust.force.com/apex/acctlookup?tx                                                                                                    | t=thePage%3Aj_id0%3Aj_id2%3                                                                                                    | 3Afo —                                                                                                    |                  |
|                                                       | postcode in 🔒                         | youthsporttrust.force.com/apex/acctlookup?b                                                                                                    | kt=thePage%3Aj_id0%3Aj_id                                                                                                    | d2%3Aform%                                                                                                    | 63Aaccld         |
|                                                       | 3 out of thes                         | Search                                                                                                    |                                                                                                    |                                                                                                    |                  |
|                                                       |                                       |                                                                                                    |                                                                                                    |                                                                                                    |                  |
| Choose Institution *                                  |                                       | Please click on your Organisation in the list below. If you ca<br>erter a different search term (e.g. town, partial postcode or<br>search.                                                                                                    | n't see your Organisation after scr<br>r partial Organisation name) and cli<br>LOUGHBOROUGH                                                                                 | rolling through the<br>ick 'GO' to refrest<br>LE11 4SQ                                                                                      | elist,<br>hthe   |
| Choose Institution *                                  |                                       | Please click on your Organisation in the list below. If you ca<br>enter a different search term (e.g. town, partial postcode or<br>search.<br><u>Charnwood College</u><br><u>Cobden Primary School &amp; Community Centre</u>                                                                                                    | n't see your Organisation after scr<br>r partial Organisation name) and cli<br>LOUCHBOROUCH<br>Loughborough                                                                 | olling through the<br>ick 'GO' to refresh<br>LE11 4SQ<br>LE11 1AF                                                                           | elist,<br>hthe   |
| Choose Institution *                                  |                                       | Please click on your Organisation in the list below. If you ca<br>erfer a different search term (e.g. town, partial postcode or<br>search.<br><u>Charnwood College</u><br><u>Cobden Primary School &amp; Community Centre</u><br><u>Conference Test School</u>                                                                                                    | n't see your Organisation after scr<br>r partial Organisation name) and cli<br>LOUCHBOROUCH<br>Loughborough<br>Loughborough                                                 | colling through the<br>ick 'GO' to refrest<br>LE11 4SQ<br>LE11 1AF<br>LE11 3QF                                                              | elist,<br>hthe   |
| Choose Institution *<br>LE11<br>Email                 |                                       | Please click on your Organisation in the list below. If you ca<br>erter a different search term (e.g. town, partial postcode or<br>search.<br><u>Charnwood College</u><br><u>Cobden Primary School &amp; Community Centre</u><br><u>Conference Test School</u><br><u>Core Member School</u>                                                                                                    | n't see your Organisation after scr<br>r partial Organisation name) and cli<br>LOUGHBOROUGH<br>Loughborough<br>Loughborough<br>Loughborough                                 | LE11 4SQ<br>LE11 4SQ<br>LE11 1AF<br>LE11 3QF<br>LE11 3QF                                                                                    | e list,<br>h the |
| Choose Institution *                                  |                                       | Please click on your Organisation in the list below. If you ca<br>erter a different search term (e.g. town, partial postcode or<br>search.<br><u>Charnwood College</u><br><u>Cobden Primary School &amp; Community Centre</u><br><u>Conference Test School</u><br><u>Core Member School</u><br><u>De Liste College Loughborough Leicestershire</u>                                                                        | nt see your Organisation after scn<br>r partial Organisation name) and cli<br>LOUCHBOROUCH<br>Loughborough<br>Loughborough<br>Loughborough<br>Loughborough                  | LE11 4SQ<br>LE11 1AF<br>LE11 3QF<br>LE11 3QF<br>LE11 3QF<br>LE11 3QF<br>LE11 4SQ                                                            | e list,<br>h the |
| Choose Institution *                                  |                                       | Please click on your Organisation in the list below. If you ca<br>erter a different search term (e.g. town, partial postcode or<br>search.<br><u>Charnwood College</u><br><u>Colden Primary School &amp; Community Centre</u><br><u>Conference Test School</u><br><u>Core Member School</u><br><u>De Liste College Loughborough Leicestershire</u><br><u>Fairfield Preparatory School</u>                                 | nt see your Organisation after scn<br>r partial Organisation name) and cli<br>LOUCHBOROUGH<br>Loughborough<br>Loughborough<br>Loughborough<br>Loughborough<br>LOUCHBOROUCH  | LE11 4SQ<br>LE11 4SQ<br>LE11 1AF<br>LE11 3QF<br>LE11 3QF<br>LE11 3QF<br>LE11 4SQ<br>LE11 4SQ<br>LE11 2AE                                    | e list,<br>h the |
| Choose Institution *<br>LE11<br>Email<br>First Name * |                                       | Please click on your Organisation in the list below. If you ca<br>erter a different search term (e.g. town, partial postcode or<br>search.<br><u>Charnwood College</u><br><u>Cobden Primary School &amp; Community Centre</u><br><u>Conference Test School</u><br><u>Core Member School</u><br><u>De Liste College Loughborough Leicestershire</u><br><u>Fairfield Preparatory School</u><br><u>Hardwick House School</u> | nt see your Organisation after scr<br>r partial Organisation name) and div<br>LOUGHBOROUGH<br>Loughborough<br>Loughborough<br>Loughborough<br>LOUGHBOROUGH<br>LOUGHBOROUGH  | LE11 4SQ<br>LE11 4SQ<br>LE11 1AF<br>LE11 3QF<br>LE11 3QF<br>LE11 3QF<br>LE11 3QF<br>LE11 4SQ<br>LE11 2AE<br>LE11 3HU                        | e list,<br>h the |
| Choose Institution *<br>LE11<br>Email<br>First Name * |                                       | Please click on your Organisation in the list below. If you ca<br>enter a different search term (e.g. town, partial postcode or<br>search.<br>Charnwood College<br>Cobden Primary School & Community Centre<br>Conference Test School<br>Core Member School<br>De Liste College Loughborough Leicestershire<br>Eairfield Preparatory School<br>Hardwick House School<br>Holywell Primary School                           | nt see your Organisation after scr.<br>r partial Organisation name) and cli<br>LOUCHBOROUCH<br>Loughborough<br>Loughborough<br>Loughborough<br>LOUCHBOROUCH<br>LOUCHBOROUCH | LE11 4SQ<br>LE11 4SQ<br>LE11 1AF<br>LE11 3QF<br>LE11 3QF<br>LE11 3QF<br>LE11 4SQ<br>LE11 2AE<br>LE11 2AE<br>LE11 3HU<br>LE11 3SJ            | e list,<br>h the |
| Choose Institution *                                  | · · · · · · · · · · · · · · · · · · · | Please click on your Organisation in the list below. If you ca<br>enter a different search term (e.g. town, partial postcode or<br>search.<br>Charnwood College<br>Cobden Primary School & Community Centre<br>Conference Test School<br>Core Member School<br>De Liste College Loughborough Leicestershire<br>Eairfield Preparatory School<br>Hardwick House School<br>Holywell Primary School<br>Limehurst Academy,     | nt see your Organisation after scr<br>r partial Organisation name) and cli<br>LOUGHBOROUGH<br>Loughborough<br>Loughborough<br>LOUGHBOROUGH<br>LOUGHBOROUGH<br>LOUGHBOROUGH  | LE11 4SQ<br>LE11 4SQ<br>LE11 1AF<br>LE11 3QF<br>LE11 3QF<br>LE11 3QF<br>LE11 4SQ<br>LE11 2AE<br>LE11 2AE<br>LE11 3HU<br>LE11 3J<br>LE11 1NH | e list,<br>h the |

Next scroll down and fill in your contact and role details. Some fields are required, as indicated by the \* symbol.

| Role Group *                            |                                                                                                    |   |
|-----------------------------------------|----------------------------------------------------------------------------------------------------|---|
| None                                    | ~                                                                                                    | • |
| Role *                                  |                                                                                                    |   |
| None                                    | ~                                                                                                    |   |
|                                         | You may also specify that we contact you on a different email address and/or telephone<br>number when we communicate to you about this role. |   |
| Enter New Password (min                 | n 8 characters) * 😡                                                                                                    |   |
| Confirm New Password *                  |                                                                                                    |   |
|                                         |                                                                                                    |   |
| I have read and agree th<br>View policy | e YST privacy policy 🛛                                                                                                    |   |
| Back                                    | CREATE ACCOUNT                                                                                                    |   |
|                                         |                                                                                                    |   |

Finally, choose a password, then read and agree to the YST privacy policy. You can now click create account to start using the YST website.